## Karbonn Aura Power 4G

## User Manual

# Safety

#### 1.1 Safety Precautions

Please read through the following briefings carefully, and act in accordance with these rules, so as to prevent causing any danger or violating any law.

#### SAR Value

- Your mobile phone model has been designed to compile with applicable safety requirements for exposure to radio waves. The radio wave exposure guidelines employ a unit of measurement called Specific Absorption Rate (SAR). The recommended SAR limit for mobile handset is 1.6 W/Kg averaged over a 6 minutes period and taken over a volume containing a mass 1g of human tissue.
- The highest SAR value for this mobile phone model is 0.488 Watt/Kg averaged over a 6 minutes period and taken over a volume containing a mass 1g of human tissue.
- Use cell phone when the signal strength is good. Keep your calls short or instead use headset or send a text message. This advice applies especially to children, adolescents and pregnant women.
- If you are using a Bluetooth headset device, please make sure it has a low power emitter.

#### **ROHS** Declaration

#### Declaration of Conformity with the requirements of the e-waste Management Rules, 2011 (adopted by Notification S.O.1035 (E) of Ministry of Environment and Forests)

The Product is in conformity with the requirements of Rule 13 of the e-waste Rules. The content of hazardous substance with the exemption of the applications listed in SCHEDULE II of the e-waste Rules:

- 1. Lead (Pb) not over 0.1% by weight;
- 2. Cadmium (Cd) not over 0.01% by weight;
- 3. Mercury (Hg) not over 0.1% by weight;
- 4. Hexavalent chromium (Cr6+) not over 0.1% by weight;
- 5. Polybrominated biphenyls (PBBs) not over 0.1% by weight;

6. Polybrominated diphenyl ethers (PBDEs) – not over 0.1% by weight.

#### 1.2 Using your phone safely

# 📀 On The Road

Using a phone while driving is illegal in many countries. Please follow local laws and drive safely at all times.

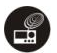

#### Near Sensitive Electronics

Don't use your phone near sensitive electronic equipment – particularly medical devices such as pacemakers – as it could cause them to malfunction. It can also interfere with the operation of fire detectors and other automatic-control equipment.

For more information about how your phone affects pacemakers or other electronic equipment, please contact the manufacturer or your local distributor.

Your phone may cause interference when used near TVs, radios or automated office equipment.

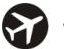

#### While Flying

Your phone can cause interference with aircraft equipment. So it's essential you follow airline regulations. And if airline personnel ask you to switch off your phone, or disable its wireless functions, please do as they say.

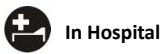

Your phone may interfere with the normal operation of medical equipment. Follow all hospital regulations and turn it off when you're asked to by posted warnings or medical staff.

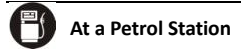

Don't use your phone at petrol stations. In fact, it's always best to switch off whenever you're near fuels, chemicals or explosives.

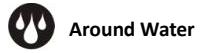

Keep your phone away from water (or any other liquid). It's not a waterproof model.

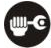

#### **Making Repairs**

Never take your phone apart. Please leave that to the professionals. Unauthorized repairs could break the terms of your warranty.

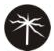

#### Broken Antenna

Don't use your phone if the antenna is damaged, as it could cause injury.

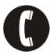

#### Emergency Calls

To make an emergency call your phone must be turned on and in an area where there's network coverage. Dial the national emergency number and press 'send'. Explain exactly where you are and don't hang up until help has arrived.

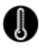

#### Working Temperature

The working temperature for the phone is between 0 Degree and 40 Degree Celsius. Please don't use the phone outside the range. Using the phone under too high or too low temperature might cause problems.

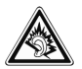

At very high volume, prolonged listening to a mobile phone can damage your hearing.

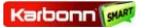

# 2<u>Understanding vour Phone</u>

#### 2.1 Your Phone

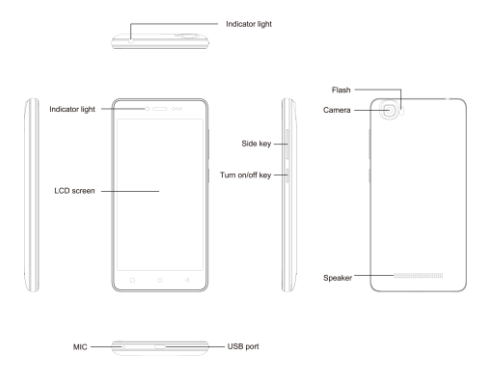

#### 2.2 Description Icons

| lcons | Descriptions                                     | lcons       | Descriptions                       |
|-------|--------------------------------------------------|-------------|------------------------------------|
| 11.   | Shows the phone's<br>network signal<br>strength. |             | Show the phone's battery capacity. |
| C     | Speaker has been<br>activated.                   | ÷           | You have unread<br>SMS.            |
| 5     | Call on hold                                     | ¥           | Flight Mode                        |
|       | The ringing type is<br>set on Vibration.         | 4G/<br>3G/G | Data network in<br>use.            |
| (ţţ:  | Wi fi is ON                                      | $\bigcirc$  | A clock alarm is<br>active.        |
| š     | You have missed<br>calls.                        | *           | BT ON                              |

#### 2.3 Charging the battery

The rechargeable Li-ion battery that comes with your phone is ready to be used, but is not charged. It is easy to do & can be done in 3 simple steps below:

- Connect the charger to your phone, and plug it into a socket.
- The battery indicator in the corner of the screen will scroll to show you it's charging.
- When fully charged, the battery indicator will stop scrolling.
- 4. Disconnect the charger from your mobile, and unplug.

#### 2.4 Power ON/OFF

Press the power key to power-ON/OFF the phone.

When you turn your phone on, it'll automatically check the SIM and show the following information on screen:

•Input SIM1 PIN: If you've set a PIN for your SIM1.

•Input SIM2 PIN: If you've set a PIN for your SIM2.

#### Note:

The PIN is supplied with your SIM. Please replace it with your own PIN code as soon as possible. Enter the wrong PIN three times, and your SIM will be locked. Then you'll need to contact your network service provider to ask for a PUK code to unlock it. It is applicable for both the SIMs if you are using 2 SIM Cards.

#### 2.5 Enter Main Menu

In Idle mode, press the Menu key to enter the main menu on the desktop and click the Home key to return.

#### 2.6 Enter Sub Menu

Once at the main menu, click the icon to select the submenu, press **Back Key** to return to the previous menu, and press the **Home Screen** to return to the home screen.

#### 2.7 Use Notification Panel

As a new notification appears in the notification area, slide down in the area to view the contents of the notification.

## 2.8 Expand Main Interface

The main interface may extend and exceed the screen width to provide more space for newly added shortcuts and tools.

Slide your finger horizontally on the main interface to extend to right area of the main interface.

#### 2.9 Add icons on the main interface

You can long press the icon on the main menu until it's enlarged and the mobile phone vibrates, and copies the icons in the main menu to the main interface.

#### 2.10 Move icons on the main interface

- Long press the icon on the main interface until it's enlarged and the mobile phone vibrates.
- 2. Drag the icon to the desired position and then release it.

#### 2.11 Delete icons on the main interface

- Long press the icon on the main interface until it's enlarged and the mobile phone vibrates.
- 2. Drag the icon to "Remove" to delete it.

#### 2.12 Change wallpapers

- 1. press menu to open the menu.
- Click WALLPAPERS to select the wallpaper and press "Set wallpaper" to complete.

## 2.13 Install APK through File Manager

APK is a supported file format for the Android mobile operating system.

a)Please copy the downloaded APK file into the SD card, and then insert the SD card into the phone.

b)In Idle mode, click Main Menu to enter the main menu.

```
c)Click "File Manager" to enter the directory of SD card.
```

d)Click the APK file you wish to install, and follow the installation wizard.

#### 2.14 Wi-Fi

Your Smart Phone supports Wi-Fi which allows you to connect with a Wireless connection. This is useful for surfing internet on phone

a. Enter "Settings" interface & search WIRELESS & NETWORKS. Select the network you want to connect.

## 2.15 Use the storage card as U disk

If you want to transfer the file from computer to the storage card of the equipment, please set the equipment to U disk pattern.

1, Use USB cable to connect the equipment and the computer, At this time will show the interface of USB Computer connection;

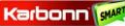

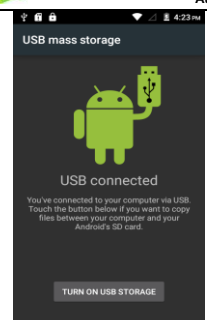

2, In the pop-up interface, click to choose USB storage,

Attention: after open the USB equipment, some applications may can't be used, such as camera, music player etc. If want to close U disk pattern, please click to close the USB storage equipment.

Sales Tracker: Upon first use of your device, your device will send information related to your mobile number, IMEI numbers, location details and other software details through SMS automatically. Operator tariff charges shall be applicable for SMS.